## **Criar Pedido de Compras**

Esta ferramenta tem a função de criar pedido de compras para os fornecedores associados no intelligroup.

Para abrir esta ferramenta basta entrar no menu em:

Gerenciamento→Estoque→Criar Pedido de Compras

Ao clicar nesta opção aparecerá a seguinte interface:

|              | Intellicash 3. 0.139                              |                       |                   |                           |  |
|--------------|---------------------------------------------------|-----------------------|-------------------|---------------------------|--|
|              | scuthors Bern vindo ADMIN, voce esta conectado em |                       |                   |                           |  |
|              |                                                   | Pedido de compras     |                   |                           |  |
| Criar Lista  | Itens Resultado Relatório de Compras              |                       |                   |                           |  |
| Empresa      | Início 26/10/20                                   | 16 - Situação         | ✓ <u>A</u> plicar |                           |  |
| Filtrar Dat  | a por:                                            | Abertos O Finalizados |                   |                           |  |
| Início       | C Término Area                                    |                       | Tubuun.           |                           |  |
| 1            | 1                                                 |                       |                   |                           |  |
|              | J                                                 |                       |                   |                           |  |
|              |                                                   |                       |                   |                           |  |
|              |                                                   |                       |                   |                           |  |
|              |                                                   |                       |                   |                           |  |
|              |                                                   |                       |                   |                           |  |
|              |                                                   |                       |                   |                           |  |
|              |                                                   |                       |                   |                           |  |
|              |                                                   |                       |                   |                           |  |
|              |                                                   |                       |                   |                           |  |
|              |                                                   |                       |                   |                           |  |
|              |                                                   |                       |                   |                           |  |
|              |                                                   |                       |                   |                           |  |
|              |                                                   |                       |                   |                           |  |
|              |                                                   |                       |                   |                           |  |
|              |                                                   |                       |                   |                           |  |
|              |                                                   |                       |                   |                           |  |
| <u>N</u> ovo |                                                   |                       |                   | S Planos de Pagamento     |  |
|              |                                                   |                       |                   | ✓ Confirmar 📄 Exp. Pedido |  |
|              |                                                   |                       |                   | Exportar NF               |  |
|              |                                                   |                       |                   |                           |  |
| Criar Pedid  | o de Compras                                      |                       |                   |                           |  |

Nesta interface há os seguintes campos:

- Empresa: para selecionar uma empresa;
- Filtrar Data Por: para selecionar se a data será pesquisada pelo início ou término do pedido;
- Área: para selecionara área utilizada;
- Início e Término: para informar o início e término da busca;
- Situação: para informar a situação do pedido;
- Aplicar: para realizar a pesquisa;
- Imprimir: para imprimir os dados do pedido;
- Novo: ao clicar neste botão aparecerá os seugintes campos ao lado para criar um novo pedido:

Last update: 2017/05/23 manuais:intellicash:estoque:criar\_pedido\_compra http://wiki.iws.com.br/doku.php?id=manuais:intellicash:estoque:criar\_pedido\_compra&rev=1495547073 14:44

| <u>Novo</u> Empresa     | 💌 Descrição                                  |  |
|-------------------------|----------------------------------------------|--|
| Início                  | Término Área 🔽 🕂 İnserir 🗶 C <u>a</u> ncelar |  |
| _                       |                                              |  |
| Criar Pedido de Compras |                                              |  |

- 1. Empresa: Para selecionar uma empresa para criar o pedido;
- 2. Descrição: para nomear uma descrição para o pedido;
- 3. Início: e Término: para determinar o início e término do pedido;
- 4. Área: para informar a área que será utilizada;
- 5. **Inserir:** para criar o pedido;
- 6. Cancelar: para cancelar a operação;
- Planos de Pagamento: Para selecionar um plano de pagamento para o pedido;

Atentar-se com a configuração de "**ID 45 Plano de Pagamento Liberado em Sugestão de Compras**" Quando a configuração está com valor "<u>SIM</u>", é possível confirmar a sugestão de compras sem nenhuma forma de entre todas as formas de pagamento. Caso a configuração esteja como "<u>NÃO</u> ", o associado não poderá deixar um plano de pagamento vazio. A escolha de uma forma de pagamento é obrigatória para que o pedido seja confirmado.

- Confirmar:
- Exportar Pedido:
- Exportar NF:

Após criado o pedido deverá informar os itens do pedido e por isso ao clicar em inserir, automaticamente irá para a aba "*Itens*".

| Intellicash 3. 0.139 |                                                  |                                  |                      |                    |                     | = 0         |
|----------------------|--------------------------------------------------|----------------------------------|----------------------|--------------------|---------------------|-------------|
|                      | IWS *<br>Bem vindo ADMIN, você está conectado em |                                  |                      |                    |                     | ×           |
|                      |                                                  | TES                              | STE                  |                    |                     |             |
| Criar Lista Itens    | Resultado Relatório de Compras                   |                                  |                      |                    |                     |             |
| Código               | Custo Atual 0,00 Pr.Atual 0,00                   | Pr.Final 0,00 Qtde Min.          | 0 Obs.:              | 🕂 In <u>s</u> erir |                     |             |
| Descrição:           |                                                  |                                  |                      |                    |                     |             |
| Código               | Descrição                                        | Preço Atual Preço Final Qtde.Cx. | Valor Cx. Qtde. Min. | Pedido             | Obs.                |             |
|                      |                                                  |                                  |                      |                    |                     |             |
|                      |                                                  |                                  |                      |                    |                     |             |
|                      |                                                  |                                  |                      |                    |                     |             |
|                      |                                                  |                                  |                      |                    |                     |             |
|                      |                                                  |                                  |                      |                    |                     |             |
|                      |                                                  |                                  |                      |                    |                     |             |
|                      |                                                  |                                  |                      |                    |                     |             |
|                      |                                                  |                                  |                      |                    |                     |             |
|                      |                                                  |                                  |                      |                    |                     |             |
|                      |                                                  | 0 0                              | 0 0                  |                    |                     |             |
|                      |                                                  |                                  |                      |                    |                     |             |
| Novo                 |                                                  |                                  |                      |                    | 💲 Planos d          | e Pagamento |
|                      |                                                  |                                  |                      |                    | ✓ <u>C</u> onfirmar | Exp. Pedido |
|                      |                                                  |                                  |                      |                    |                     | Exportar NF |
| Criar Pedido de Com  | Ipras                                            |                                  |                      |                    |                     |             |

Nesta tela é onde são inseridos os itens do pedido de compras, para isso é necessário localizar os

itens e informar a quantidade mínima requerida. após inserir todos os itens basta confirma ro pedido e ele será gerado.

Após concluído o término do pedido basta olhar na aba "**Resultado**" os resultados do pedido.

| Intellicash 3. 0.139                            |                |                          |               |      | 📰 🔲<br>X |        |                 |                  |
|-------------------------------------------------|----------------|--------------------------|---------------|------|----------|--------|-----------------|------------------|
|                                                 | TESTE /        |                          |               |      |          |        |                 |                  |
| Criar Lista Tens Resultado Relatório de Compras |                |                          |               |      |          |        |                 |                  |
| Número                                          | Nome           | Fantasia                 | Usuário       | Data | Total    | Status | Forma Pagamento | Doc. Destino     |
| Ean                                             | Descrição      | Otde Vir. Unitário Unida | de VIr. Total | Ve   | ndedor   |        | S Pl            | nos de Pagamento |
| Criar Redide de Cor                             |                |                          |               |      |          |        |                 | nir Exportar NF  |
|                                                 | ιμι <b>σ</b> 3 |                          |               |      |          |        |                 |                  |

| From:<br>http://wiki.iws.com.br/ - <b>Documentação de software</b>                                                   |   |
|----------------------------------------------------------------------------------------------------|---|
| Permanent link:<br>http://wiki.iws.com.br/doku.php?id=manuais:intellicash:estoque:criar_pedido_compra&rev=1495547073 | × |
| Last update: 2017/05/23 14:44                                                                                        |   |